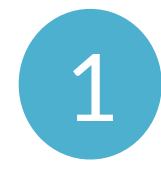

### CLICK TEXT LINK

You received at registration

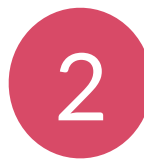

#### DOWNLOAD HANDBID & OPEN APP

You will automatically get logged in and will be placed in your auction

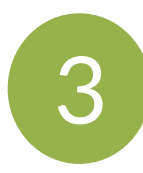

**START BIDDING BY SWIPING LEFT** In the app, swipe left or right to access categories & items. Menu in upper left corner contains your profile & invoice information.

## GET STARTED WITH HANDBID

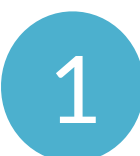

#### CLICK TEXT LINK

You received at registration

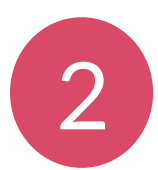

#### DOWNLOAD HANDBID & OPEN APP

You will automatically get logged in and will be placed in your auction

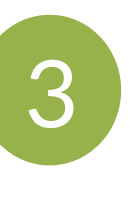

#### **START BIDDING** BY SWIPING LEFT

In the app, swipe left or right to access categories & items. Menu in upper left corner contains your profile & invoice information.

## GET STARTED WITH HANDBID

CLICK TEXT LINK You received at registration

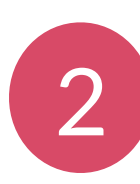

#### **DOWNLOAD HANDBID & OPEN APP** You will automatically get logged in and will be placed in your auction

3

## **START BIDDING BY SWIPING LEFT**

In the app, swipe left or right to access categories & items. Menu in upper left corner contains your profile & invoice information.

## GET STARTED WITH HANDBID

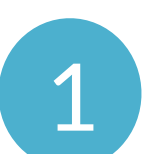

## CLICK TEXT LINK

You received at registration

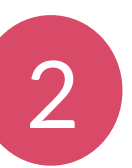

#### DOWNLOAD HANDBID & OPEN APP

You will automatically get logged in and will be placed in your auction

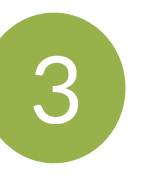

#### **START BIDDING** BY SWIPING LEFT

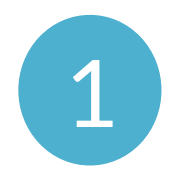

## DOWNLOAD HANDBID APP

From the AppStore or Play Store.

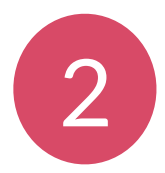

#### **GET STARTED** & CREATE ACCOUNT

Enter user information and we will text you your PIN code. You can also select Login text link to automatically log you in.

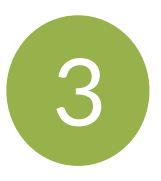

#### **SELECT AUCTION & START BIDDING** In the app, swipe left or right to access categories & items. Menu in upper left corner contains your profile & invoice information.

## GET STARTED WITH HANDBID

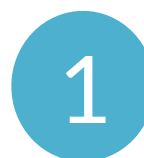

#### DOWNLOAD HANDBID APP

From the AppStore or Play Store.

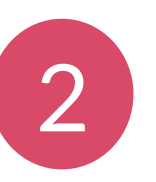

#### **GET STARTED** & CREATE ACCOUNT

Enter user information and we will text you your PIN code. You can also select Login text link to automatically log you in.

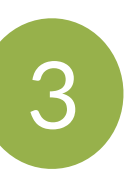

#### SELECT AUCTION & START BIDDING

In the app, swipe left or right to access categories & items. Menu in upper left corner contains your profile & invoice information.

## GET STARTED WITH HANDBID

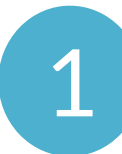

#### **DOWNLOAD HANDBID APP** From the AppStore or Play Store

From the AppStore or Play Store.

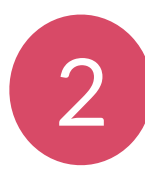

#### **GET STARTED** & CREATE ACCOUNT

Enter user information and we will text you your PIN code. You can also select Login text link to automatically log you in.

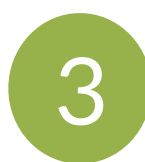

#### SELECT AUCTION & **START BIDDING**

In the app, swipe left or right to access categories & items. Menu in upper left corner contains your profile & invoice information.

## GET STARTED WITH HANDBID

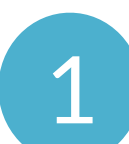

#### DOWNLOAD HANDBID APP

From the AppStore or Play Store.

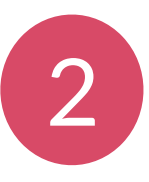

#### **GET STARTED** & CREATE ACCOUNT

Enter user information and we will text you your PIN code. You can also select Login text link to automatically log you in.

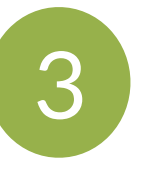

#### SELECT AUCTION & **START BIDDING**

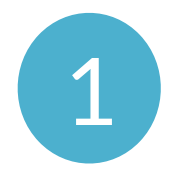

#### **DOWNLOAD HANDBID APP** From the AppStore or Play Store.

CLICK LOGIN TEXT LINK AFTER you have downloaded the app Wait for app to log you in and bring you to your auction.

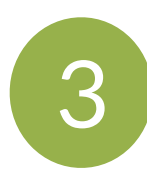

**START BIDDING BY SWIPING LEFT** In the app, swipe left or right to access categories & items. Menu in upper left corner contains your profile & invoice information.

## GET STARTED WITH HANDBID

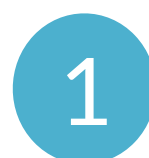

#### DOWNLOAD HANDBID APP

From the AppStore or Play Store.

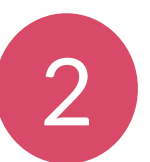

#### CLICK LOGIN TEXT LINK

AFTER you have downloaded the app Wait for app to log you in and bring you to your auction.

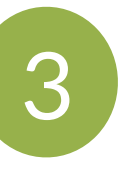

#### **START BIDDING** BY SWIPING LEFT

In the app, swipe left or right to access categories & items. Menu in upper left corner contains your profile & invoice information.

## GET STARTED WITH HANDBID

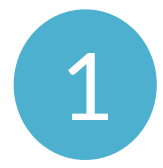

#### **DOWNLOAD HANDBID APP** From the AppStore or Play Store.

2 CLICK LO AFTER vo

#### CLICK LOGIN TEXT LINK

AFTER you have downloaded the app Wait for app to log you in and bring you to your auction.

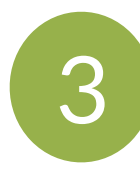

**START BIDDING BY SWIPING LEFT** In the app, swipe left or right to access categories &

In the app, swipe left or right to access categories & items. Menu in upper left corner contains your profile & invoice information.

## GET STARTED WITH HANDBID

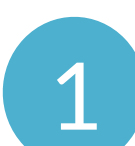

### DOWNLOAD HANDBID APP

From the AppStore or Play Store.

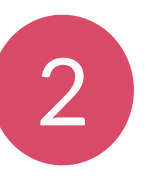

#### CLICK LOGIN TEXT LINK

AFTER you have downloaded the app Wait for app to log you in and bring you to your auction.

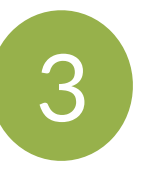

#### **START BIDDING** BY SWIPING LEFT

#### **SET MAX BID**

Select Max Bid and enter the max amount you are willing to spend. Handbid will automatically bid for you up to this price!

#### DASHBOARD

Monitor your winning & losing bids! Swipe left & right to access categories and items. Select menu in upper left corner to view your profile, invoices, etc.

#### **NOTIFICATIONS**

Accept Push Notifications and receive outbid notifications on your phone. Don't have the app installed you will receive Text notifications.

#### **PAY FROM YOUR PHONE!**

When auction closes, select menu in upper left corner to view and pay your invoice. Don't have app, see an auction manager.

#### **NO SMARTPHONE? BID USING IPADS**

#### **SET MAX BID**

Select Max Bid and enter the max amount you are willing to spend. Handbid will automatically bid for you up to this price!

#### DASHBOARD

Monitor your winning & losing bids! Swipe left & right to access categories and items. Select menu in upper left corner to view your profile, invoices, etc.

#### **NOTIFICATIONS**

Accept Push Notifications and receive outbid notifications on your phone. Don't have the app installed you will receive Text notifications.

#### **PAY FROM YOUR PHONE!**

When auction closes, select menu in upper left corner to view and pay your invoice. Don't have app, see an auction manager.

#### **NO SMARTPHONE? BID USING IPADS**

#### **SET MAX BID**

Select Max Bid and enter the max amount you are willing to spend. Handbid will automatically bid for you up to this price!

#### DASHBOARD

Monitor your winning & losing bids! Swipe left & right to access categories and items. Select menu in upper left corner to view your profile, invoices, etc.

#### **NOTIFICATIONS**

Accept Push Notifications and receive outbid notifications on your phone. Don't have the app installed you will receive Text notifications.

#### **PAY FROM YOUR PHONE!**

When auction closes, select menu in upper left corner to view and pay your invoice. Don't have app, see an auction manager.

#### **NO SMARTPHONE? BID USING IPADS**

#### **SET MAX BID**

Select Max Bid and enter the max amount you are willing to spend. Handbid will automatically bid for you up to this price!

#### DASHBOARD

Monitor your winning & losing bids! Swipe left & right to access categories and items. Select menu in upper left corner to view your profile, invoices, etc.

#### **NOTIFICATIONS**

Accept Push Notifications and receive outbid notifications on your phone. Don't have the app installed you will receive Text notifications.

#### **PAY FROM YOUR PHONE!**

When auction closes, select menu in upper left corner to view and pay your invoice. Don't have app, see an auction manager.

#### **NO SMARTPHONE? BID USING IPADS**

# SET MAX BID

Select Max Bid and enter the max amount you are willing to spend. Handbid will automatically bid for you up to this price!

## DASHBOARD

Monitor your winning & losing bids! Swipe left & right to access categories and items. Select menu in upper left corner to view your profile, invoices, etc.

# NOTIFICATIONS

Accept Push Notifications and receive outbid notifications on your phone. Don't have the app installed you will receive Text notifications.

# PAY FROM YOUR PHONE!

When auction closes, select menu in upper left corner to view and pay your invoice. Don't have the app, see an auction manager.

# NO SMARTPHONE? BID USING IPADS

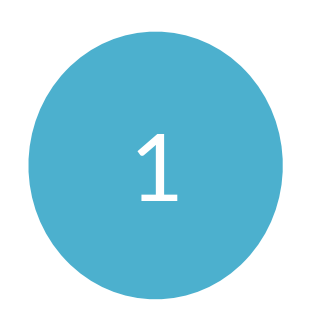

**DOWNLOAD HANDBID APP** From the AppStore or Play Store.

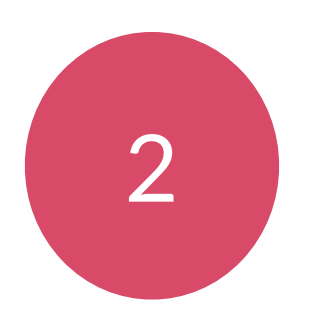

# CLICK LOGIN TEXT LINK

AFTER you have downloaded the app. Wait for app to log you in and bring you to your auction.

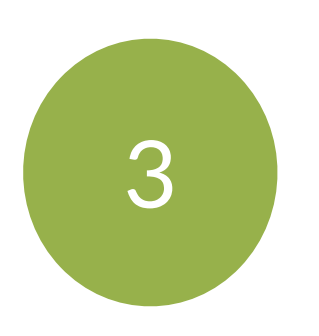

# **START BIDDING BY SWIPING LEFT**